| User | Manual  |
|------|---------|
| 0001 | manacer |

| 1. Configure network card IP        | 2  |
|-------------------------------------|----|
| 2. web login                        | 2  |
| 3. System management                |    |
| 3.1 System Info                     | 3  |
| 3.2 Administrator                   | 3  |
| 3.3 Network config                  | 4  |
| 3.4 System time                     | 4  |
| 3.5 System log                      | 5  |
| 3.6 System log configure            | 5  |
| 3.7 Change web port number          | 5  |
| 3.8 Backup Configuration and import | 6  |
| 3.9 Factory setting                 | 6  |
| 3.10 System Reboot                  | 7  |
| 3.11 System upgrade                 | 7  |
| 3.12 Save configuration             | 7  |
| 4. ONU Management                   | 8  |
| 5. Port Management                  | 9  |
| 5.1 OLT PON port                    | 9  |
| 5.2 OLT GE port                     |    |
| 5.3 ONU Port                        |    |
| 6. Statistic                        | 11 |
| 7. VLAN Configure                   | 11 |
| 8. Link Bandwidth                   | 14 |
| 9. Mac aging time                   | 14 |
| 9.1 Default age time is 60 seconds  |    |
| 10. Port aggregation config         | 14 |
| 10.1 Isolation mode                 |    |
| 10.2 Aggregation                    |    |
| 11. SNMP configuration              | 15 |

# 1. Configure network card IP

OLT default IP is 192.168.0.88. Change the host IP to 192.168.0.X (X cant be 88) ; Subnet mask:255.255.255.0, gateway:192.168.0.1

| Internet 协议版本 4                           | · (TCP/IPv4) 属性  ? × |
|-------------------------------------------|----------------------|
| 常规                                        |                      |
| 如果网络支持此功能,则可以获取自动指派<br>系统管理员处获得适当的 IP 设置。 | 轮 IP 设置。否则,你需要从网络    |
| ○ 自动获得 IP 地址(O)                           |                      |
| ● 使用下面的 IP 地址(S):                         |                      |
| IP 地址(I):                                 | 192 . 168 . 0 . 177  |
| 子网掩码(U):                                  | 255 . 255 . 255 . 0  |
| 默认网关(D):                                  | 192.168.0.1          |
| ● 自动获得 DNS 服务器地址(B)                       |                      |
| ● 使用下面的 DNS 服务器地址(E):                     |                      |
| 首选 DNS 服务器(P):                            | 192.168.0.1          |
| 备用 DNS 服务器(A):                            | · · ·                |
| □ 退出时验证设置(L)                              | 高级(V)                |
|                                           | 确定取消                 |

# 2. web login

Open a browser, input 192.168.0.88 (ping 192.168.0.88 if success before login) Account:admin password:admin

| 需要进行身份验证 × http://192.168.0.88 要求提供用户名和密码。 您与此网站建立的不是私密连接。 |
|------------------------------------------------------------|
| 用户名: admin                                                 |
|                                                            |

登录

取消

## 3. System management

#### 3.1 System Info

Check system name, software version, MAC, IP, operating time.

Change system name, system description, system address.

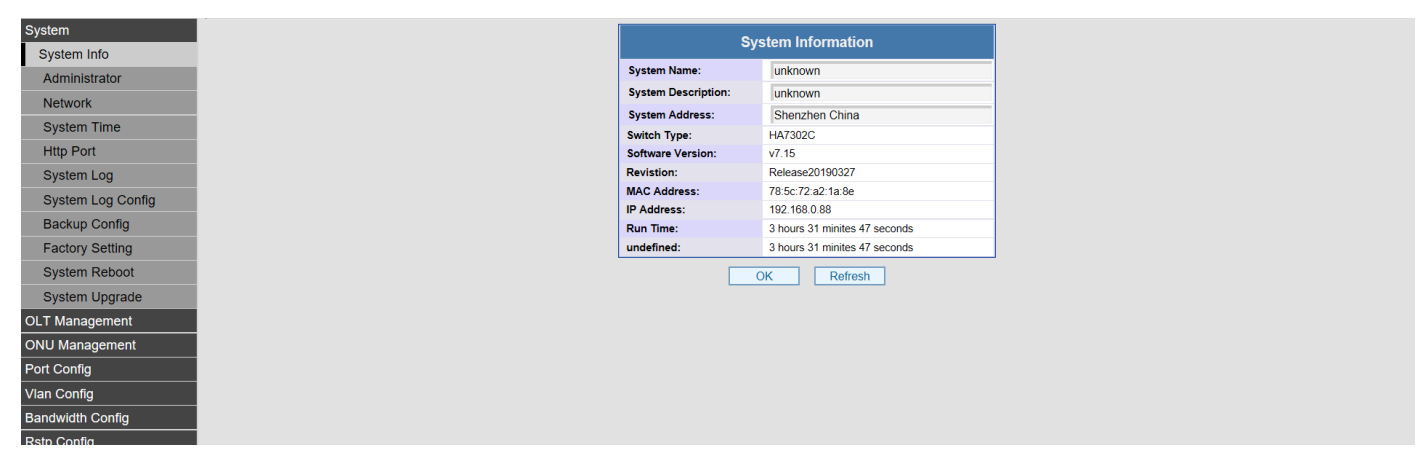

#### 3.2 Administrator

Create Administrator account, set authority

| System            |
|-------------------|
| System Info       |
| Administrator     |
| Network           |
| System Time       |
| Http Port         |
| System Log        |
| System Log Config |
| Backup Config     |
| Factory Setting   |
| System Reboot     |
| System Upgrade    |
| OLT Management    |
| ONU Management    |
| Port Config       |
| Vlan Config       |
| Bandwidth Config  |
| Rstp Config       |

#### 3.3 Network config

Change OLT management IP, add VLAN. If add management VLAN, need to connect the management port to the switch, and config management VLAN to trunk port and access port.

| Svstem           |       |
|------------------|-------|
| System Info      |       |
| Administrator    |       |
| Network          |       |
| System Time      |       |
| Http Port        |       |
| System Log       |       |
| System Log Co    | onfig |
| Backup Config    |       |
| Factory Setting  |       |
| System Reboo     | t     |
| System Upgrad    | le    |
| OLT Management   |       |
| ONU Managemen    | t     |
| Port Config      |       |
| Vlan Config      |       |
| Bandwidth Config |       |
| Rstp Config      |       |

## 3.4 System time

Change OLT system time and NTP server address. After input NTP server IP, OLT will synchronize NTP time.

| System            |                                                                                                    |
|-------------------|----------------------------------------------------------------------------------------------------|
|                   | System Time Setting                                                                                                    |
| Administrator     | Current Time :         2017         Year -         01         Month -         01         Day         18         Hour :         00         Minute :         23         Second |
| Network           | Apply Refresh                                                                                                    |
| System Time       | NTD Configuration                                                                                                    |
| Http Port         | N IF Configuration                                                                                                    |
| System Log        | NTP Server IP 1 192,188.0.1                                                                                                    |
| System Log Config | Apply Retresh                                                                                                    |
| Backup Config     |                                                                                                    |
| Factory Setting   |                                                                                                    |
| System Reboot     |                                                                                                    |
| System Upgrade    |                                                                                                    |
| OLT Management    |                                                                                                    |
| ONU Management    |                                                                                                    |
| Port Config       |                                                                                                    |
| Vlan Config       |                                                                                                    |
| Bandwidth Config  |                                                                                                    |
| Rstp Config       |                                                                                                    |

## 3.5 System log

# Check system log

Here to check OLT dynamic information, eg: IP access, ONU offline, new device access, parameter config etc.

| System            | System Loa                                                    |
|-------------------|---------------------------------------------------------------|
| System Info       | Ian 1 17-57-24 EPONI                                          |
| Administrator     | Jan 11757 35 EPON. Slot 1 Our 75 627 2707 27 Discovery        |
| Network           | Jan 1 17:57:36 EPON: ** FwRetCmdFailed: slot=1, cmd=321       |
| System Time       | Jan 1 17:57:37 EPON: ** FwRetCmdFailed: slot=1, cmd=321       |
| bystem mile       | Jan 1 17:58:17 Web: New web connection , current web client=1 |
| пир Роп           |                                                               |
| System Log        |                                                               |
| System Log Config |                                                               |
| Backup Config     |                                                               |
| Factory Setting   |                                                               |
| System Reboot     |                                                               |
| System Upgrade    |                                                               |
| OLT Management    |                                                               |
| ONU Management    |                                                               |
| Port Config       |                                                               |
| Vlan Config       |                                                               |
| Bandwidth Config  |                                                               |
| Rstp Config       | Clean Export Previous Page Next Page                          |

## 3.6 System log configure

Mainly configure the log server IP, after configured, the system log will auto upload to the log server. Firstly, install the log server.

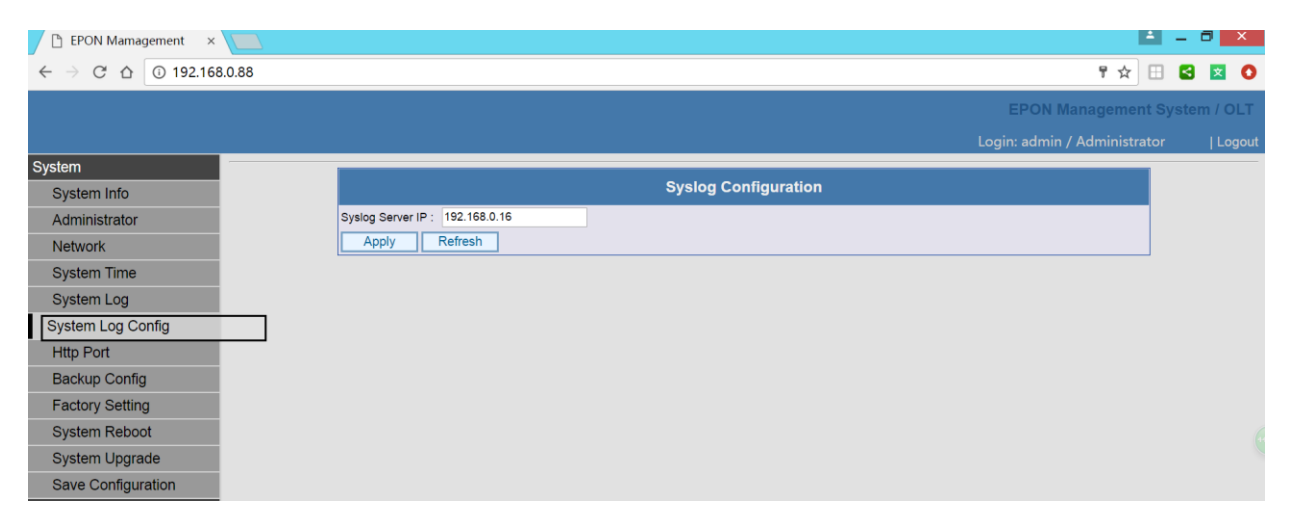

3.7 Change web port number

Default port of web access is 80, it is ok to change this port number.

To telnet access the OLT through internet, need to do port mapping at the router (which is connected to the OLT for internet input). Mapping the public network IP to the OLT management IP and port number

80. If the port number 80 changed to other number, mapping to that port number for telnet access.

| System            |
|-------------------|
| System Info       |
| Administrator     |
| Network           |
| System Time       |
| Http Port         |
| System Log        |
| System Log Config |
| Backup Config     |
| Factory Setting   |
| System Reboot     |
| System Upgrade    |
| OLT Management    |
| ONU Management    |
| Port Config       |
| Vlan Config       |
| Bandwidth Config  |
| Rstp Config       |

3.8 Backup Configuration and import

Backup the configuration and save.

Import the the configuration file and implement.

| System            |
|-------------------|
| System Info       |
| Administrator     |
| Network           |
| System Time       |
| Http Port         |
| System Log        |
| System Log Config |
| Backup Config     |
| Factory Setting   |
| System Reboot     |
| System Upgrade    |
| OLT Management    |
| ONU Management    |
| Port Config       |
| Vlan Config       |
| Bandwidth Config  |
| Rstp Config       |

## 3.9 Factory setting

Factory setting, all the configuration will be back to default setting.

# 3.10 System Reboot

When meet problems, try reboot the system.

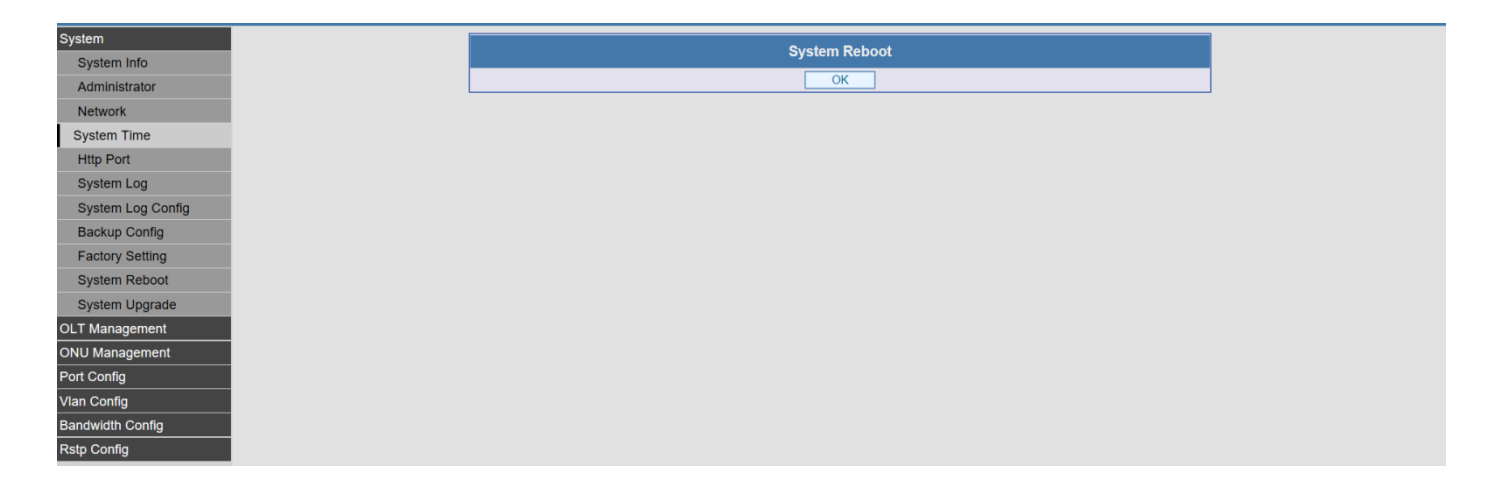

## 3.11 System upgrade

Choose the update file===» execute

When you see upgrade success, reboot the OLT.

Check the OLT version before upgrade, after upgrade, check if OLT version changed.

| System            | Queters University                                   |
|-------------------|------------------------------------------------------|
| System Info       | System Opgrade                                       |
| Administrator     | Please select a valid file (with a suffix of bin) 浏览 |
| Network           | Note: Don't power on.                                |
| System Time       | ОК                                                   |
| Http Port         |                                                      |
| System Log        |                                                      |
| System Log Config |                                                      |
| Backup Config     |                                                      |
| Factory Setting   |                                                      |
| System Reboot     |                                                      |
| System Upgrade    |                                                      |
| T Management      |                                                      |
| U Management      |                                                      |
| t Config          |                                                      |
| an Config         |                                                      |
| idwidth Config    |                                                      |
| tp Config         |                                                      |

## 4. ONU Management

4.1 Check the ONU registered, optical power, reboot ONU etc.

Check the ONU online status, version, chip set, and port number

If the online ONU can be seen the chipset type, it can get internet; if the chipset type 0000, the onu status is abnormal, can't get internet.

| System           |
|------------------|
| T Management     |
| OLT Overview     |
| OLT Ctc          |
| OLT ONU2ONU      |
| OLT Bridge       |
| OLT AuthMade     |
| OLT AuthMode     |
| ONU Management   |
| Port Config      |
| Vlan Config      |
| Bandwidth Config |
| Rstp Config      |
|                  |
|                  |

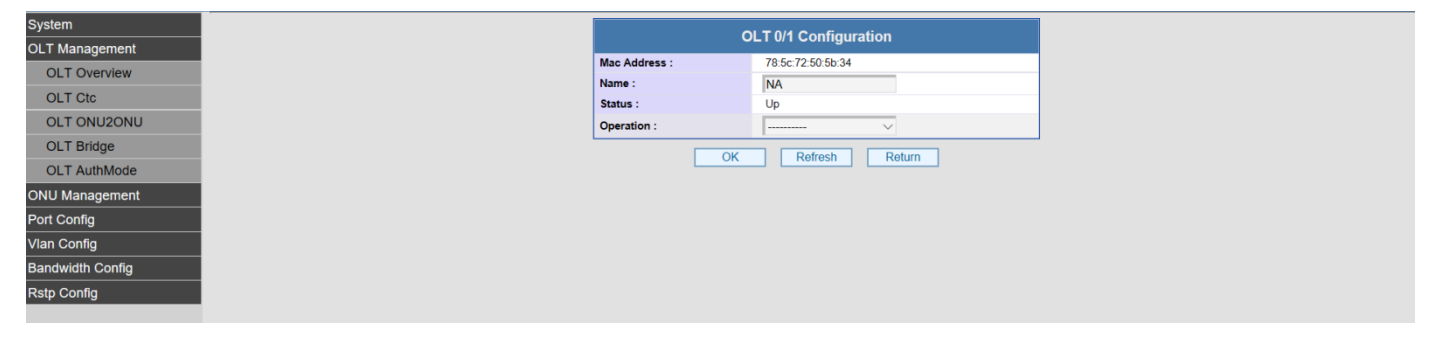

4.2 Delete ONU

Choose the ONU you want to delete, click Delete.

#### 4.3 Search ONU

Input ONU MAC, check the ONU status, which PON port connected to .

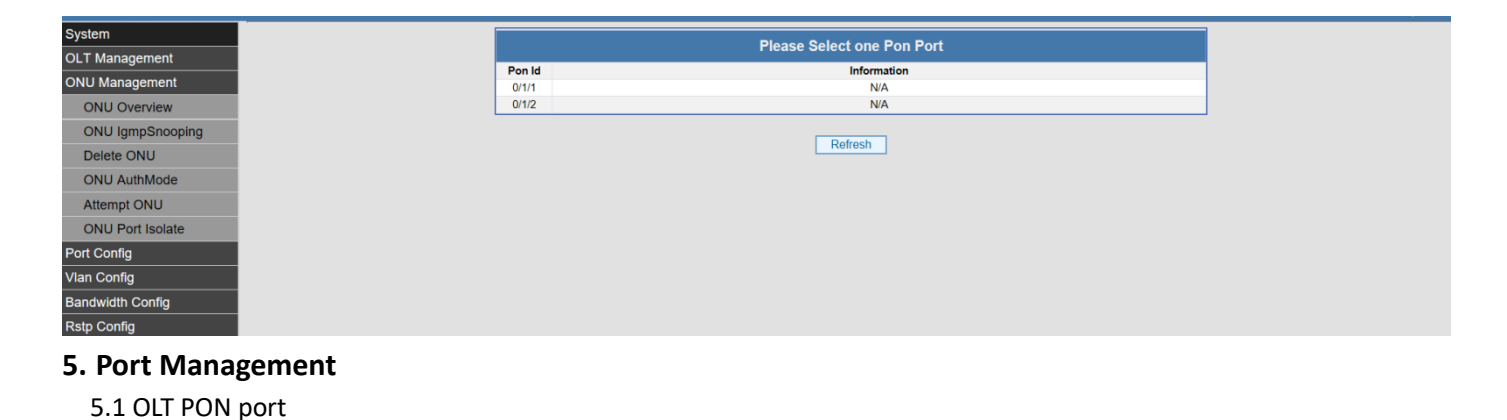

Check ONT PON port status, module temperature, voltage, optical power etc

## 5.2 OLT GE port

Check the OLT uplink GE port status.

|                |   | OI T Dart Statiatia  |       |           |             |             |       |           |             |             |          |        |
|----------------|---|----------------------|-------|-----------|-------------|-------------|-------|-----------|-------------|-------------|----------|--------|
|                | _ |                      |       |           |             |             |       |           |             |             |          |        |
|                |   | Port Id              | RxPkt | RxUnicast | RxBroadcast | RxMulticast | TxPkt | TxUnicast | TxBroadcast | TxMulticast | CrcError | Droped |
|                |   | PON0/1/1<br>PON0/1/2 | 14    | 0         | 0           | 0           | 0     | 0         | 0           | 0           | 0        | 0      |
|                |   | GE0/1 1              | 0     | 0         | 0           | 0           | 0     | 0         | 0           | 0           | 0        | 0      |
| Status         |   | GE0/1 2              | 0     | 0         | 0           | 0           | 13    | 0         | 12          | 1           | 1        | 0      |
| ort Statistic  |   |                      |       |           |             |             |       |           |             |             |          |        |
| ort Status     |   |                      |       |           |             | Refresh     | Cle   | an        |             |             |          |        |
| Port Statistic |   |                      |       |           |             |             |       |           |             |             |          |        |
|                |   |                      |       |           |             |             |       |           |             |             |          |        |
| Config         |   |                      |       |           |             |             |       |           |             |             |          |        |
|                |   |                      |       |           |             |             |       |           |             |             |          |        |

#### 5.3 ONU Port

Check ONU Ethernet port status, if there is device connected or not, enable/disable ports, set the port rate.

| m                  |         |      | PON 0/1/2 ONUL ist | +  |      |      |                 |
|--------------------|---------|------|--------------------|----|------|------|-----------------|
| T Management       |         |      |                    |    |      |      |                 |
| NU Management      | 0/1/2·1 | Name | 78:5c:72:70:7c:72  | Up | 0101 | 9125 | PortNumber<br>2 |
| ort Config         |         |      |                    |    |      |      |                 |
| OLT Port Status    |         |      | Refresh Return     |    |      |      |                 |
| OLT Port Statistic |         |      |                    |    |      |      |                 |
| ONU Port Status    |         |      |                    |    |      |      |                 |
| ONU Port Statistic |         |      |                    |    |      |      |                 |
| lan Config         |         |      |                    |    |      |      |                 |
| andwidth Config    |         |      |                    |    |      |      |                 |
| tstp Config        |         |      |                    |    |      |      |                 |
|                    |         |      |                    |    |      |      |                 |

## 6. Statistic

Check the data flow statistic of PON port, uplink ports, ONU link. This to check if there are online users under the ONU.The statistic is changing, meas there is online user.

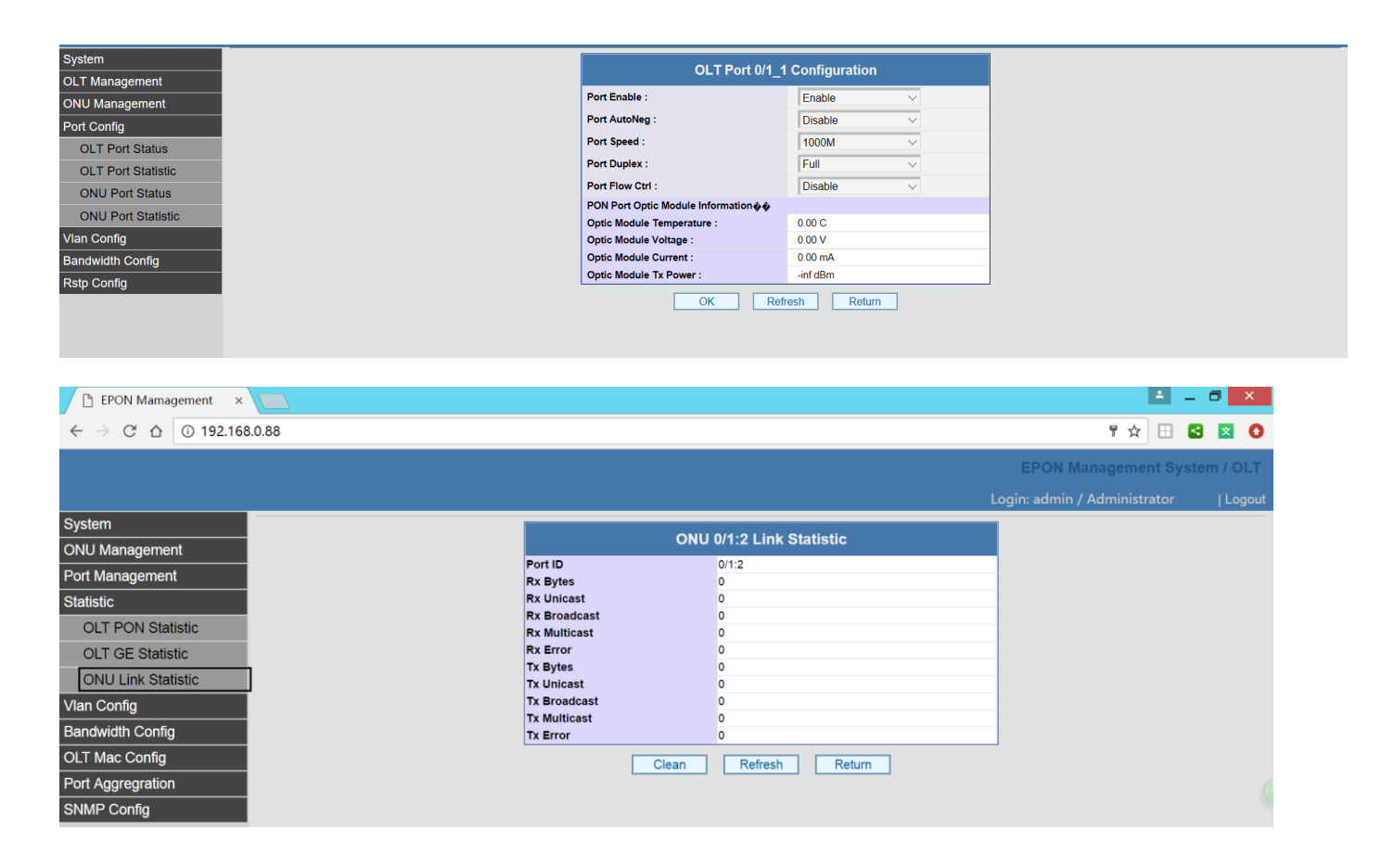

#### 7. VLAN Configure

Follow the below steps to set VLAN:

Transparent mode (no matter the data from the Ethernet port with or without VLAN tag, it can pass)

Tag mode (the data will add vlan Tag, the data with Tag will be forwarded with tag removed) Translate mode (eg, the data with VLAN 200 will change to VLAN100)

| em         |            |        | OI T Port Vlan |               |
|------------|------------|--------|----------------|---------------|
| Management | <br>D (11) | 54 T   |                |               |
| anagement  | 0/1 1      | Ov8100 | Vianio         | Configuration |
| onfig      | 0/1_2      | 0x8100 | 0              | Config        |
| nfig       |            |        |                |               |
| Port Vlan  |            |        | Refresh        |               |
| Port Vlan  |            |        |                |               |
| ith Config |            |        |                |               |
| onfig      |            |        |                |               |
|            |            |        |                |               |
|            |            |        |                |               |

Tag mode

| ONU Management     Port Id:     01/2.1_1       Port Config     Iransparent     Iransparent       Vian Mode:     Iransparent     Iransparent       Vian Config     Pvid:     Iransparent       OLT Port Vian     Translate     (1.4095)       ONU Port Vian     OK     Refresh       aandwidth Config     Step Config | System<br>OLT Management          |                      | ONU Port 0/ | 1/2:1_1 Vlan Configuration |                      |
|----------------------------------------------------------------------------------------------------|-----------------------------------|----------------------|-------------|----------------------------|----------------------|
| Vian Mode: Transparent<br>Pvid Config<br>Vian Config<br>OLT Port Vian<br>ONU Port Vian<br>Bandwidth Config<br>Rstp Config                                                                                                    | ONU Management                    | Port Id :            | 0/1/2:1_1   | _                          |                      |
| Vian Config<br>Vian Config<br>OLT Port Vian<br>ONU Port Vian<br>Bandwidth Config<br>Rstp Config                                                                                                    | Port Config                       | Vian Mode :          | Transparent |                            |                      |
| Valit Config     Translate     Example 100-200,300-       OLT Port Vlan     OK     Refresh       Bandwidth Config       Rstp Config                                                                                                    | Vian Config                       | Pvid :               | Translate   | (1-4095)                   |                      |
| ONU Fort Van Bandwidth Config Rstp Config                                                                                                    | OLT Port Vian                     | Translate<br>Pairs : | 400         |                            | Example:100-200,300- |
|                                                                                                    | ONU Port Vlan<br>Bandwidth Config |                      | ОК          | Refresh Return             |                      |

Translate mode

| System           | 1 | ONUL Port 0/1/2:1 1 Vian Configuration |                    |          |                      |  |  |
|------------------|---|----------------------------------------|--------------------|----------|----------------------|--|--|
| DLT Management   |   |                                        | ONO POIL 0/1       |          |                      |  |  |
| NU Management    |   | Port Id :                              | 0/1/2:1_1          | 3        |                      |  |  |
| ort Config       |   | Vian Mode :                            | Transparent<br>Tag |          |                      |  |  |
| /lan Config      |   | Pvid :                                 | Translate          | (1-4095) |                      |  |  |
| OLT Port Vian    |   | Translate<br>Pairs :                   | 400                |          | Example:100-200,300- |  |  |
| ONU Port Vlan    |   |                                        |                    |          |                      |  |  |
| Bandwidth Config |   |                                        | OK                 | Retresn  |                      |  |  |
|                  |   |                                        |                    |          |                      |  |  |
| Ksip Conlig      |   |                                        |                    |          |                      |  |  |
|                  |   |                                        |                    |          |                      |  |  |
|                  |   |                                        |                    |          |                      |  |  |

### 8. Link Bandwidth

ONU Link Bandwidth menu supports to configure uplink fixed bandwidth, maximum uplink guaranteed bandwidth, maximum bandwidth, downlink bandwidth etc.

Default uplink maximum bandwidth is 1000000kb, means 1000M.

0 means no limit

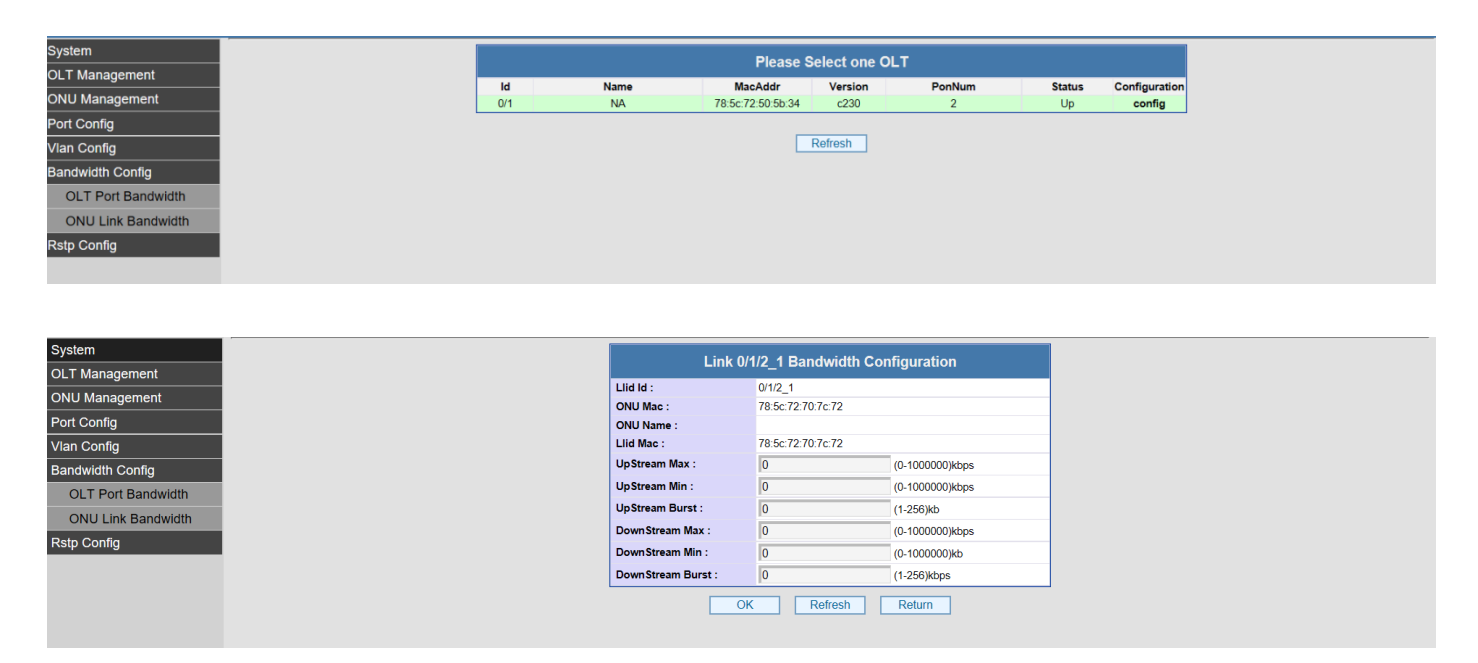

# 11. RSTP configuration

| System           |        | Please Select one Pon Port |
|------------------|--------|----------------------------|
| OLT Management   |        |                            |
| -                | Pon Id | Information                |
| ONU Management   | 0/1/1  | N/A                        |
| Port Config      | 0/1/2  | N/A                        |
| Vlan Config      |        |                            |
| Bandwidth Config |        | Refresh                    |
| Rstp Config      |        |                            |
| ONU Rstp         |        |                            |
|                  |        |                            |